# Internal Affairs Complaints Online Accessibility

In 1991, the Attorney General issued Internal Affairs Policies & Procedures (IAPP), which established statewide standards for the operations of IA units in New Jersey. In December 2019, as part of Attorney General Excellence in Policing Initiative, Directive 2019-5. [add link to the directive] directed that law enforcement agencies implement a number of changes to the IAPP, including changes in the manner in which complaints must be accepted.

**Strengthens procedures for accepting reports of alleged misconduct.** To standardize reporting of complaints, the revised IAPP includes a standardized civilian complaint form that must be made available in multiple languages in all department offices and websites. § 5.1.4. See Appendix C. The revised IAPP also clarifies that agencies must accept complaints from undocumented immigrants and should establish systems for the receipt of complaints by telephone or email, and that officers are prohibited from affirmatively warning complainants that they may face consequences for filing a false report. §§ 5.1.1, 5.1.2, 5.1.5. Alleged violations of directives issued by the Attorney General or relevant County Prosecutor must also be handled through the Internal Affairs process. § 4.1.3.

A recent audit from the Office of the State Comptroller<sup>1</sup> highlighted widespread deficiencies in the availability of the Internal Affairs Complaint Form including: a lack of availability of the forms, forms only available in English, no way to submit forms (online or otherwise), outdated forms, prohibited warnings and sworn statement requirements.

Directives of the Attorney General have the force of law on law enforcement and must be followed. In addition, to build and maintain public trust, law enforcement agencies must implement mechanisms for identifying and investigating allegations of misconduct within their ranks.

The Office of the Attorney General has put this document together to provide guidance on how to correct any deficiencies in this regard.

### Most up to date Internal Affairs Form

### www.njoag.gov/iapp

The URL address above is the online homepage of the Internal Affairs Policies & Procedures (IAPP). Any and all updates to the policies and any associated forms and documents will be available there. The current version of IAPP, which went into effect on November 15, 2022, is known as the "November 2022 IAPP" and includes an appendix of fifteen sample forms and documents. These documents provide a standard information sheet and a standard internal affairs form. Both of these documents have been translated into Arabic, Chinese, Haitian, Hindi, Korean, Polish, Portuguese, Spanish, Tagalog, and Vietnamese.

<sup>&</sup>lt;sup>1</sup> <u>See: https://www.nj.gov/comptroller/reports/2023/20230503.shtml</u>

### Availability of forms online

- Agencies can download all of the forms from the IAPP website and post them to their own website so that members of the public may complete the forms. The forms are available in a word document or PDF.
- The Internal Affairs form should be easily located on an agency's website. Agencies should include a link from their homepage to file a complaint.
- Agencies should customize the documents with their agency name and contact informationphone number and/or email for the public to reach out to.
- Agency websites should include explicit directions for how to submit completed forms to the agency. This can be an email address, mailing address, fax number, hand delivery or an online submission feature.

### Online Submission of forms

Some agencies in New Jersey have software that creates an online submission for internal affairs complaints. Agencies are welcome to use whatever software they have as long as it complies with the IAPP.

### Creating a JotForm from the Attorney General JotForm

At the Office of the Attorney General, we have created an online submission for Internal Affairs complaints for our own law enforcement officers (<u>https://www.njoag.gov/iapp-complaint-form/</u>). This form is available in multiple languages (click the drop down on the top right corner). This form was generated in JotFrom, an online form builder tool, that is available at multiple price points- including a free version. *Any agency using JotForm can import the OAG IA Form and link or embed it on their own website.* 

If you are interested in utilizing the JotForm created by the OAG follow the instructions below.

In addition, on May 16<sup>th</sup> at 1pm, there will be an online forum to help walk through that process. Log in details will follow.

### JotForm Import

After creating a JotForm account, log in and click "Create Form" in the top left corner of the landing page on JotForm

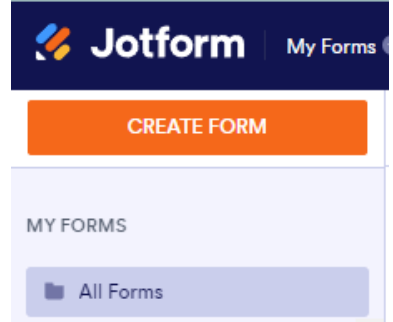

#### From there, users have a few options to create a form. Click "Import Form".

### **Create a Form**

Create or import a form to start gathering data

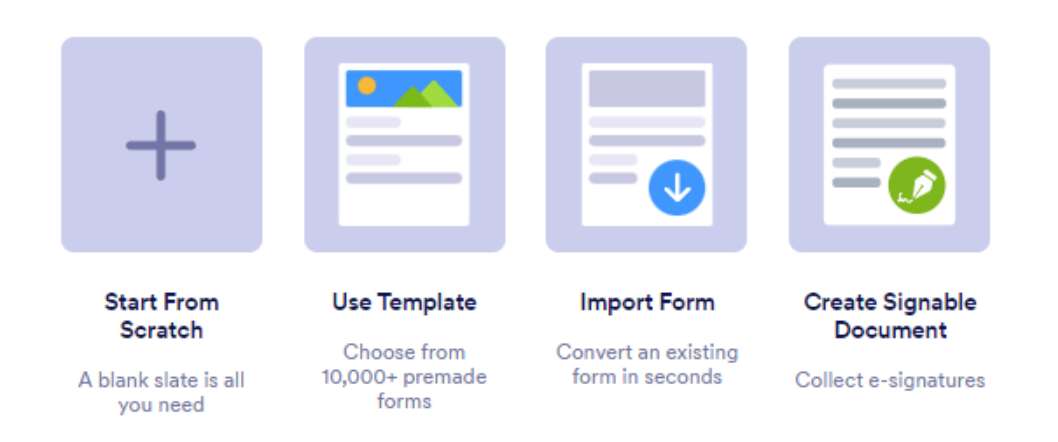

You may import a form from a webpage, from a form you already have, or from a PDF form. For this, you want to select "From a web page".

| Import existi   | Import Form                                              | it in seconds                                  |
|-----------------|----------------------------------------------------------|------------------------------------------------|
|                 |                                                          |                                                |
| From a web page | Clone your existing form<br>Create a copy of one of your | Import PDF form<br>Convert your PDF form to an |

When you click on "From a web page" a field will appear, paste the following web address into the field: <u>https://form.jotform.com/231078984748068</u>. Click "Create Form"

| Import Form Import existing forms into your Jotform account in seconds |                                                |                                         |  |  |  |  |  |
|------------------------------------------------------------------------|------------------------------------------------|-----------------------------------------|--|--|--|--|--|
|                                                                        |                                                | PDF                                     |  |  |  |  |  |
| From a web page                                                        | Clone your existing form                       | Import PDF form                         |  |  |  |  |  |
| mport a form from any page                                             | Create a copy of one of your<br>existing forms | Convert your PDF form to an online form |  |  |  |  |  |
| Inter URL                                                              | 078984748068                                   |                                         |  |  |  |  |  |
| Enter URL<br>https://form.jotform.com/2310                             | 078984748068                                   |                                         |  |  |  |  |  |
| Enter URL<br>https://form.jotform.com/2310                             | 078984748068                                   |                                         |  |  |  |  |  |
| Enter URL<br>https://form.jotform.com/2310                             | 078984748068                                   |                                         |  |  |  |  |  |
| Enter URL<br>https://form.jotform.com/2310                             | 078984748068                                   |                                         |  |  |  |  |  |
| nter URL<br>https://form.jotform.com/2310                              | 078984748068                                   |                                         |  |  |  |  |  |

JotForm will import the entire form, including all translations.

### Editing the Form

#### YOU MUST:

-Change the agency name information and contact information on page 1 on all languages. Double click the text you want to edit, or click on it and the following buttons will appear, click the pencil. You can then edit the text.

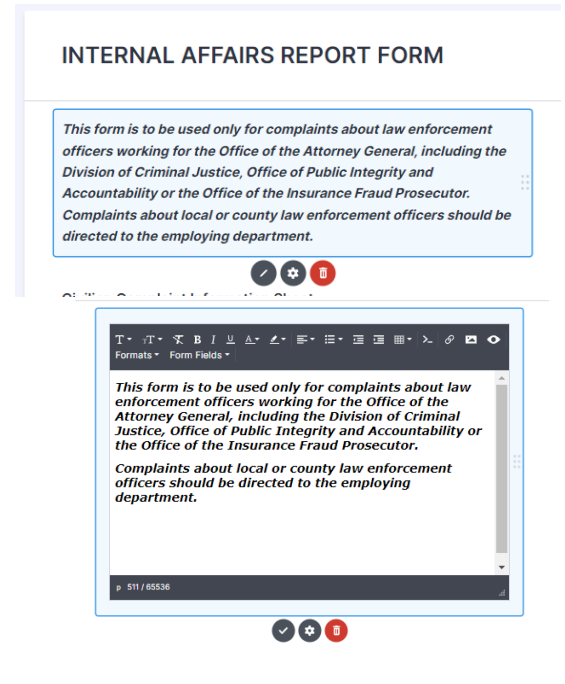

### **Edit Translations**

To edit translations, or add new ones. Click "Settings" at the middle navigation pane.

|                       | BUILD | <ul> <li>SETTINGS</li> </ul> | PUBLISH |                                                                                                    |                 |
|-----------------------|-------|------------------------------|---------|----------------------------------------------------------------------------------------------------|-----------------|
|                       | -     |                              |         |                                                                                                    |                 |
|                       |       |                              |         | Cost SETTINGS<br>Customate form status and properties                                                                                                    |                 |
| k "Show More Options" |       |                              |         | Tritle<br>Enter a name for your form                                                                                                    |                 |
|                       |       |                              |         | Clone of INTERNAL AFFAIRS REPORT FORM                                                                                                    |                 |
|                       |       |                              |         | Original PDF estimates to your Original PDF terms<br>Reverse the registery IRV with them adversarian data:<br>Description of the resonance and the resonance and the<br>Data Processor IRV batters at the unit of your fame<br>Data Processor IRV batters at the unit of your fame<br>Data Processor IRV batters at the data strategies of the the<br>Data Processor IRV batters at the data strategies of the the<br>Data Processor IRV batters at the data strategies of the<br>Data Processor IRV batters at the data strategies of the<br>Data strategies IRV batters at the data strategies Cost | 011             |
|                       |       |                              |         | Original PDF File                                                                                                    | Sustemize style |
|                       |       |                              |         | Submission ID_Form Title pdf                                                                                                    | 1               |
|                       |       |                              |         | Form Status<br>Disable your form now, on a specific date, or when it reaches a certain number                                                                                                    | of submissions  |
|                       |       |                              |         | Enabled                                                                                                    |                 |

And then scroll down to translations. Click "Edit"

| <b>Translations</b><br>Make your form available in multiple languages. | EDIT |
|------------------------------------------------------------------------|------|

To add a new language, click "Add form language". To edit one of the current languages, hover over the language and click the pencil icon.

| LANGUAGES               | SETTINGS   | Add for                 | m language    |
|-------------------------|------------|-------------------------|---------------|
| Add for                 | 1 language | Spanish (Latin America) | Set Primary 🖌 |
| Spanish (Latin America) |            | 2 Chinese               |               |
| Chinese                 |            | 3 Arabic                |               |
| Arabic                  |            | Hindi                   |               |
| Hindi                   |            | Korean                  |               |
| Korean                  |            | 5                       |               |
| Vietnamese              |            | 6 Vietnamese            |               |
| Filipino                |            | 7 Filipino              |               |
| Polski                  |            | 8 Polski                |               |
| Portuguese (Brazil)     |            | 9 Portuguese (Brazil)   |               |
| Haitian Creole          |            |                         |               |

The translations imported from the OAG's version of the form. But you will need to edit to include your agency name. The translation page shows the English and other languages next to each other. Find the text you need to edit and make any changes. When you're finished, click on the arrow. Your changes save automatically.

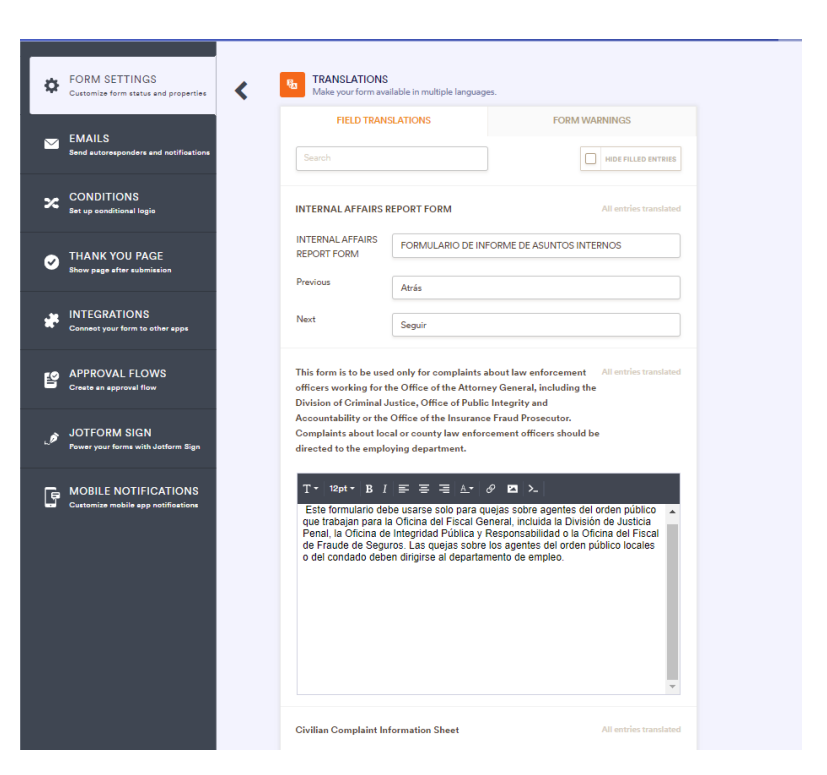

### Set Up Email Notifications

To set up email notifications, Click "Settings" at the middle navigation pane.

BUILD + SETTINGS + PUBLISH

Your form is set up to send a notification to the email address entered on the form (if entered). You can also send a copy of the form to an email address for your agency. Click "Emails" on the left side menu. Hover over "Notification 2" and click the pencil to edit.

| ¢ | FORM SETTINGS<br>Customize form status and properties | NEW EMAIL<br>Please select an email type below to create your email.                                                                                                    |
|---|-------------------------------------------------------|----------------------------------------------------------------------------------------------------|
|   | EMAILS<br>Send autoresponders and notifications       | Add email                                                                                                    |
| × | CONDITIONS<br>Set up conditional logic                | AUTORESPONDER 1<br>Second Second Secon |
| 0 | THANK YOU PAGE<br>Show page after submission          | NOTIFICATION 2<br>Solution → opia.siu@njdcj.org, +2 more recipients                                                                                                    |

The email will open up you can edit any of the fields if necessary (it shouldn't be). The { indicate the form field that will display in the email. Click "recipients" on the top part of the email.

| FORM SETTINGS<br>Customize form status and properties      | NOTIFICATION 2 /<br>Receive an email when someone fills | out your form           |                 |
|------------------------------------------------------------|---------------------------------------------------------|-------------------------|-----------------|
| EMAILS<br>Send autoresponders and notifications            | EMAIL                                                   | RECIPIENTS              | ADVANCED        |
| CONDITIONS<br>Set up conditional logic                     | Email Subject * NEW SUBMISSION: Form Title              |                         | 🔕 Form Fields 🗸 |
| THANK YOU PAGE                                             | Email Content *<br>T • ⊤T • B I ≡ • ▲•                  | Ø ☑ «² ≻ ⊞•             | + Form Fields   |
| INTEGRATIONS<br>Connect your form to other spps            |                                                         | 🎸 Jotform               |                 |
| PPROVAL FLOWS<br>Create an approval flow                   | {form_title}                                            |                         |                 |
| JOTFORM SIGN<br>Power your forms with Jatform Sign         | Full Name<br>Address                                    | {fullName}<br>{address} |                 |
| MOBILE NOTIFICATIONS<br>Customize mobile app notifications | 4                                                       |                         |                 |
|                                                            | TEST EMAIL                                              |                         | SAVE            |

## YOU MUST REMOVE THE OPIA EMAIL ADDRESS.

Please add the email

address for your agency that you would like the notification of a complaint to go to. You can change this at ANY TIME as needed. Click "Save".

| ۵        | FORM SETTINGS<br>Customize form status and properties      | < | NOTIFICATI<br>Receive an em | ON 2 🖍                       | out your form |          |
|----------|------------------------------------------------------------|---|-----------------------------|------------------------------|---------------|----------|
|          | EMAILS                                                     |   | EM                          | AIL                          | RECIPIENTS    | ADVANCED |
|          | Send autoresponders and notifications                      |   | Sender Name                 | 1                            |               |          |
| ×        | CONDITIONS<br>Set up conditionel logic                     |   | Jotform                     |                              |               | V        |
| <i>.</i> | THANK YOU PAGE                                             |   | Reply-to Ema                | il                           |               | V        |
|          | Snow page arter submission                                 |   |                             |                              |               |          |
| **       | INTEGRATIONS<br>Connect your form to other apps            |   | e opia.siu@                 | ail *<br>?njdcj.org Add more |               | 9 left   |
| 2        | APPROVAL FLOWS<br>Create an approval flow                  |   |                             |                              |               |          |
|          |                                                            |   | TEST EMAIL                  |                              |               | SAVE     |
| ø        | JUTFORM SIGN<br>Power your forms with Jotform Sign         |   |                             |                              |               |          |
| G        | MOBILE NOTIFICATIONS<br>Customize mobile app notifications |   |                             |                              |               |          |

### Sharing Your Form

To share the link for your form or get an embed code to put your form directly into your webpage, click "Publish" at the middle navigation pane.

BUILD · SETTINGS · PUBLISH

To get the link, copy the link from the "Link to Share" field.

|                                                   |                                                                                                    |                 | BUILD > SETTINGS | PUBLISH |
|---------------------------------------------------|----------------------------------------------------------------------------------------------------|-----------------|------------------|---------|
| QUICK SHARE<br>Direct form link and social share. | DIRECT LINK OF YOUR FORM           Your form is securely published and ready to use at this address.                                                                                                    |                 |                  |         |
| EMBED<br>Various webpage embed options.           | LINK TO SHARE  Public Form Interpretation for the second second s | 🌣 Settings      |                  |         |
| ASSIGN FORM<br>Assign your forms to others.       | COPYLINK                                                                                                    | OPEN IN NEW TAB |                  |         |
| EMAIL<br>Reminders and instant sharing.           | INVITE BY EMAIL (2)                                                                                                    |                 |                  |         |
| PREFILL<br>Pre-populate your forms.               |                                                                                                    |                 |                  |         |
| PLATFORMS<br>3rd party publish options.           | SHARE FORM<br>Share your form link in various social posts and through email.                                                                                                    |                 |                  |         |
|                                                   | CREATE APP<br>Create an app to store all of your forms in one place and easily share<br>them with others. Start with this form!                                                                                                    | CREATE APP      |                  |         |
|                                                   |                                                                                                    |                 |                  |         |

To get the Embed code for your webpage, click "Embed". Work with your web developer to ensure you have the correct formatting to embed the form:

| QUICK SHARE<br>Direct form link and accial share. | Copy and paste this snippet to your code and put your form on your website.                             |    |
|---------------------------------------------------|----------------------------------------------------------------------------------------------------|----|
| Various webpage embed options.                    | «koript type="text/jevekoript"<br>ere="https://form.jotform.com/jeform/231274520322441"∞/eoripts        |    |
| ASSIGN FORM<br>Assign your forms to others.       | «» сору со                                                                                              | DE |
| EMAIL<br>Rominders and instant sharing.           | SOURCE CODE<br>You can also download a compressed and refined version with separate .ses and .js files. | 0  |
| PREFILL<br>Pre-populate your forms.               | Use this code in order to embed your form in an iPrame within your page.                                | 0  |
| PLATFORMS<br>3rd party publish options.           | WORDPRESS<br>Use our free plugin to embed your form into your WordPress site.                           | 0  |
|                                                   | FEEDBACK BUTTON This code will place a button aligned to a side of the screen. Just copy and paste!     | 0  |
|                                                   | POP-UP<br>Embed the code above as a link or a button to have your form pop-up in a new window.          | 0  |
|                                                   | UGHTBOX<br>Use this code to have your form appear in a lightbox.                                        | 0  |
|                                                   |                                                                                                    |    |

### Downloading Submissions

On the main page of JotForm, hover over your form & Click "More". On the middle pane, under "Data", click "Submissions".

| PUBLISH              | DATA                | FORM              |
|----------------------|---------------------|-------------------|
| A Publish Form       | III Submissions     | • View            |
| Share as Template    | 🖨 Inbox             |                   |
| Assign Form          | Form Analytics      | O Settings        |
| 📓 Add Prefill        | Dpen Report Builder | C Rename          |
| B Create App         | Open PDF Editor     | Clone             |
| Create Approval Flow |                     | Add to Folder     |
|                      |                     | # Move to Team    |
|                      |                     | II Disable        |
|                      |                     | C Revision Histor |
|                      |                     | Archive           |
|                      |                     | Delete            |

The default view is a spreadsheet. Click "Download All" to download all submissions received. Open the spreadsheet in your browser. Remember, individual submissions will also be emailed to the email addresses you designated for your form.

| • | D ADD    |                         |           |           |         |                                 |                                 |           |           |       |              |               |                 |                    |
|---|----------|-------------------------|-----------|-----------|---------|---------------------------------|---------------------------------|-----------|-----------|-------|--------------|---------------|-----------------|--------------------|
|   | ~        | 🗑 Submission Date 🛛 🗏 🗸 | Full Name | • •       | Address | <ul> <li>City, State</li> </ul> | Preferred Method of Contact ~ ~ | 💊 Phone 🗸 | @ Email ~ | DOB ~ | Officer(s) ~ | 🖬 Badge No. 🗸 | Incident Site ~ | Date/Time          |
|   | Q Searcl | h                       |           | Filter T  |         |                                 |                                 |           |           |       |              |               | • Columns ~     | n 👻 👱 Download All |
|   | Clone    | of INTERNAL AFFAIRS REF | ORT FORM  | + Add Tab | 1       |                                 |                                 |           |           |       |              |               |                 |                    |